## СОДЕРЖАНИЕ

| ПРЕДИСЛОВИЕ                                                                                                    | 20             |
|----------------------------------------------------------------------------------------------------|----------------|
| Идея создания этой книги                                                                                                    | 20             |
| Чем эта книга отличается от других книг по цифровому видео?                                                                   | 20             |
| Для кого эта книга?                                                                                                    | 21             |
| Требования к аппаратным средствам и программному обеспечению                                                                  | 22             |
| Структура книги                                                                                                    | 23             |
| ГЛАВА 1. СНИМАЕМ ВИДЕО КАК ПРОФЕССИОНАЛЫ                                                                                      | 29             |
| ПРИЕМ 1. СЪЕМКА ПРИ НЕБЛАГОПРИЯТНОМ ОСВЕЩЕНИИ                                                                                 | 31             |
| Съемка объекта против света                                                                                                   | 31             |
| Съемка объекта в густой тени                                                                                                  | 33             |
| Ночная съемка                                                                                                    | 34             |
| ПРИЕМ 2. СЪЕМКА С ТРЕМЯ ИСТОЧНИКАМИ ОСВЕЩЕНИЯ                                                                                 | 37             |
| Шаг 1. Устанавливаем основной свет                                                                                            | 38             |
| Шаг 2. Установка заднего света                                                                                                | 39             |
| Шаг 3. Установка заполняющего освещения                                                                                       | 39             |
| ПРИЕМ З. ДЕЛАЕМ ОПЕРАТОРСКУЮ ТЕЛЕЖКУ                                                                                          | 43             |
| Шаг 1. Найдите устройство на колесах                                                                                          | 44             |
| Шаг 2. Репетиция сцены                                                                                                    | 44             |
| Шаг 3. Начало съемки                                                                                                    | 44             |
| Шаг 4. Используем автомобиль в качестве операторской тележки                                                                  | 46             |
| ПРИЕМ 4. СЪЕМКА СПОРТИВНЫХ СОРЕВНОВАНИЙ                                                                                       | 49             |
| Шаг 1. Съемка спортсменов при подготовке к соревнованиям                                                                      | 50             |
| Шаг 2. Съемка начала соревнований                                                                                             | 51             |
| Шаг 3. Съемка спортсменов в движении                                                                                          | 51             |
| Шаг 4. Съемка апогея соревнований                                                                                             | 52             |
| ГЛАВА 2. ПЕРЕХОДИМ В МОНТАЖНУЮ КОМНАТУ                                                                                        | 55             |
| ПРИЕМ 5. ЗАХВАТ ВИДЕО В ВИДЕ НАБОРА КЛИПОВ                                                                                    | 57             |
| Шаг 1. Настройка цифровой видеокамеры                                                                                         | 58             |
| Шаг 2. Захват видеофрагментов отснятого фильма                                                                                | 58             |
| Шаг 3. Сортируем видеофрагменты на полке                                                                                      | 60             |
| Windows Movie Maker<br>Шаг 1. Настройка видеокамеры для захвата видео<br>Шаг 2. Захват видео<br>Шаг 3. Сортировка видеоклипов | 61<br>62<br>64 |

| Содержание |
|------------|
|------------|

| ПРИЕМ 6. ВЫРЕЗАЕМ ЛИШНИЕ ФРАГМЕНТЫ                                                                                                    | 67                                     |
|----------------------------------------------------------------------------------------------------|----------------------------------------|
| iMovie<br>Шаг 1. Открываем проект<br>Шаг 2. Предварительный просмотр клипа<br>Шаг 3. Устанавливаем начальную и конечную точки монтажа<br>Шаг 4. Обрезка клипа<br>Windows Movie Maker<br>Шаг 1. Предварительный просмотр клипа | 68<br>68<br>69<br>70                   |
| Шаг 2. Устанавливаем начальную точку монтажа<br>Шаг 3. Устанавливаем конечную точку монтажа                                                                                                    | 71<br>71                               |
| ПРИЕМ 7. ВСТАВЛЯЕМ В ФИЛЬМ СТОП-КАДРЫ                                                                                                    | 73                                     |
| iMovie<br>Шаг 1. Уменьшаем размер стоп-кадра<br>Шаг 2. Импортируем стоп-кадр в программу iMovie<br>Windows Movie Maker                                                                                                    | 74<br>75                               |
| Шаг 1. Копируем фотографию на жесткий диск<br>Шаг 2. Добавляем фотографию в сборник                                                                                                    | 76<br>77                               |
| ПРИЕМ 8. МОНТАЖ ФИЛЬМА НА ШКАЛЕ ВРЕМЕНИ                                                                                                    | 81                                     |
| iMovie<br>Шаг 1. Создаем новый проект<br>Шаг 2. Монтаж на шкале времени                                                                                                    | 82<br>82                               |
| Windows Movie Maker<br>Шаг 1. Создаем новый проект<br>Шаг 2. Монтаж на шкале времени<br>Шаг 3. Сортировка клипов                                                                                                    | 83<br>84<br>85                         |
| ПРИЕМ 9. ОСВЕТЛЯЕМ ТЕМНЫЕ КАДРЫ<br>iMovie<br>Шаг 1. Создаем новый проект<br>Шаг 2. Настройка яркости<br>Windows Movie Maker<br>Шаг 1. Создаем новый проект<br>Шаг 2. Применение эффекта Яркость                               | 87<br>88<br>88<br>88<br>89<br>90<br>90 |
| ГЛАВА З. ХУДОЖЕСТВЕННАЯ СМЕНА СЦЕН<br>С ПОМОЩЬЮ ПЕРЕХОДОВ                                                                                                    | 93                                     |
| ПРИЕМ 10. СОЗДАНИЕ ПЕРЕХОДА В ВИДЕ<br>НАЛОЖЕНИЯ ДВУХ КЛИПОВ<br>iMovie                                                                                                    | 95                                     |
| Шаг 1. Создаем новый проект<br>Шаг 2. Предварительный просмотр и настройка продолжительности<br>Шаг 3. Применение перехода<br>Windows Movie Maker                                                                             | 96<br>96<br>97                         |
| Шаг 1. Создаем новый проект                                                                                                    | 98                                     |

8

| Содержание                                                                             | 9          |
|----------------------------------------------------------------------------------------|------------|
| Шаг 2. Применение переходов<br>Шаг 3. Задаем продолжительность перехода                | 99<br>99   |
| ПРИЕМ 11. СОЗДАНИЕ ПЕРЕХОДОВ В ВИДЕ<br>ПЕРЕЛИСТЫВАЮЩЕЙСЯ СТРАНИЦЫ                      |            |
| И СЖИМАЮЩЕГОСЯ ИЗОБРАЖЕНИЯ                                                             | 103        |
| iMovie                                                                                 | 104        |
| Шаг 1. Создаем новыи проект<br>Шаг 2. Прелварительный просмотр и настройка параметров  | 104<br>104 |
| Шаг 3. Применение перехода Scale Down                                                  | 105        |
| Windows Movie Maker                                                                    | 100        |
| Шаг 1. Создаем новыи проект<br>Шаг 2. Применение перехода                              | 106        |
| Шаг 3. Предварительный просмотр и завершение проекта                                   | 107        |
| ПРИЕМ 12. ВЫТЕСНЕНИЕ ОДНОГО КЛИПА ДРУГИМ                                               | 111        |
| iMovie                                                                                 |            |
| Шаг 1. Создаем новый проект                                                            | 112        |
| Шаг 2. Настроика продолжительности перехода<br>Шаг 3. Выбираем направление             | 112<br>112 |
| Шаг 4. Применение перехода <b>Push</b> (Вытеснение)                                    | 114        |
| Windows Movie Maker                                                                    |            |
| Шаг 1. Создаем новыи проект<br>Шаг 2. Лобавление перехода                              | 114<br>115 |
| Шаг З. Ускорение перехода                                                              | 116        |
| ПРИЕМ 13. ПЕРЕХОДЫ В ВИДЕ КРУГОВ                                                       | 117        |
| iMovie                                                                                 |            |
| Шаг 1. Создаем новый проект<br>Шаг 2. Прадраритали и й проематр и настройка нараматрор | 118        |
| Шаг 3. Применение перехода                                                             | 118        |
| Windows Movie Maker                                                                    |            |
| Шаг 1. Создаем новый проект                                                            | 120        |
| Шаг 3. Успешное экспериментирование                                                    | 120        |
| ПРИЕМ 14 СМЕНА СШЕН С ПОМОШЬЮ РАЛИАЛЬНОГО                                              |            |
| ПЕРЕХОДА                                                                               | 123        |
| iMovie                                                                                 |            |
| Шаг 1. Создаем новый проект                                                            | 123        |
| шаг 2. предварительный просмотр и настроика параметров<br>перехода Radial              | 124        |
| Шаг З. Применение перехода                                                             | 124        |
| Windows Movie Maker                                                                    |            |
| Шаг 1. Создаем новый проект<br>Шаг 2. Переходим к сдедующей сцене                      | 125<br>126 |
| Шаг 3. Предварительный просмотр и настройка параметров перехода                        | 128        |

| 10                                                                                  | Содержание |
|-------------------------------------------------------------------------------------|------------|
| ПРИЕМ 15. СМЕНА СЦЕН С ПОМОЩЬЮ ЗАМЕДЛЕННО<br>ВОСПРОИЗВЕДЕНИЯ                        | РГО<br>129 |
| 1Моуле<br>Шаг 1. Создаем новый проект                                               | 130        |
| Шаг 2. Разделяем клип на несколько частей                                           | 130        |
| Шаг 3. Замедляем воспроизведение клипа<br>Windows Movie Maker                       | 130        |
| Шаг 1. Создаем новый проект                                                         | 132        |
| Шаг 2. Разделяем клип на несколько сцен                                             | 132        |
| Шаг 3. Замедляем воспроизведение клипа                                              | 133        |
| ГЛАВА 4. СОЗДАНИЕ ВПЕЧАТЛЯЮЩИХ                                                      |            |
| СПЕЦЭФФЕКТОВ                                                                        | 135        |
| ПРИЕМ 16. ПОСТЕРИЗАЦИЯ ФИЛЬМА<br>iMovia                                             | 137        |
| Шаг 1. Создаем новый проект                                                         | 138        |
| Шаг 2. Предварительный просмотр и настройка цветов                                  | 138        |
| Шаг З. Применение эффекта                                                           | 139        |
| Windows Movie Maker                                                                 |            |
| Шаг 1. Создаем новый проект                                                         | 140        |
| Шаг 3. Дальнейшее усовершенствование                                                | 140        |
| ПРИЕМ 17 УЛАЛЕНИЕ И ПРИБЛИЖЕНИЕ ПРИ                                                 |            |
| ИСПОЛЬЗОВАНИИ СТОП-КАЛРОВ                                                           | 143        |
| iMovie                                                                              | 110        |
| Шаг 1. Создаем новый проект                                                         | 144        |
| Шаг 2. Настройка эффекта                                                            | 145        |
| Шаг 3. Редактируем настройки                                                        | 146        |
| Windows Movie Maker                                                                 | 1 47       |
| Шаг 1. Создаем новыи проект<br>Шаг 2. Изменяем продолжительность показа изображения | 147        |
| Шаг 3. Применение эффектов                                                          | 148        |
| ПРИЕМ 18. СОЗДАНИЕ КИНЕМАТОГРАФИЧЕСКИХ                                              |            |
| ЭФФЕКТОВ                                                                            | 151        |
| iMovie                                                                              |            |
| Шаг 1. Создаем новый проект                                                         | 152        |
| Шаг 2. Добавление эффекта<br>Шаг 2. Добавление эффекта                              | 152        |
| шагэ. дооавляем переходы<br>Windows Movie Maker                                     | 153        |
| инцоня июне инжен<br>Шаг 1. Создаем новый проект                                    | 155        |
| Шаг 2. Применяем эффекты                                                            | 156        |
| Шаг З. Добавляем эффекты                                                            | 157        |

10

| Содержание                                                                                        | 11  |
|---------------------------------------------------------------------------------------------------|-----|
| ПРИЕМ 19. ЭФФЕКТ ФИЛЬМА ПОД СТАРИНУ<br>iMovie                                                     | 159 |
| Шаг 1. Создаем новый проект                                                                       | 160 |
| Шаг 2. Предварительный просмотр эффекта                                                           | 160 |
| Шаг З. Добавляем несколько эффектов                                                               | 160 |
| Шаг 4. Применяем эффекты                                                                          | 161 |
| Windows Movie Maker                                                                               |     |
| Шаг 1. Создаем новый проект                                                                       | 163 |
| Шаг 2. Применяем эффекты                                                                          | 163 |
| Шаг 3. Копируем эффекты                                                                           | 163 |
| ПРИЕМ 20. ЭФФЕКТ ПИКСЕЛИЗАЦИИ ИЗОБРАЖЕНИЯ                                                         | 165 |
| 1Movie                                                                                            | 400 |
| Шаг 1. Создаем новый проект                                                                       | 100 |
| Шаг 2. Предварительный просмотр и настроика эффекта                                               | 100 |
| Шаг 5. применяем эффект Solanzation (Соляризация)                                                 | 100 |
| Ulan 1 Coorney yopur maker                                                                        | 169 |
| Шаг 1. Создаем новый проект<br>Шар 2. Примендам аффектии                                          | 100 |
| шаг 2. применяем эффекты                                                                          | 109 |
| ПРИЕМ 21. ЗЕРКАЛЬНОЕ ОТРАЖЕНИЕ                                                                    | 171 |
| iMovie                                                                                            |     |
| Шаг 1. Создаем новый проект                                                                       | 172 |
| Шаг 2. Предварительный просмотр и настройка эффекта                                               | 172 |
| Шаг З. Применяем эффект Mirror (Зеркало)                                                          | 173 |
| Windows Movie Maker                                                                               |     |
| Шаг 1. Создаем новый проект                                                                       | 173 |
| Шаг 2. Применяем эффект                                                                           | 174 |
| ГЛАВА 5. СОЗДАНИЕ КЛАССИЧЕСКИХ                                                                    |     |
| ВИДЕОЭФФЕКТОВ                                                                                     | 175 |
| Прием ээ создаем комелийный фильм                                                                 | 177 |
| іменіе                                                                                            | 1// |
|                                                                                                   | 170 |
| Шаг 1. Создаем новый проект<br>Шар 2. Урадицираем скорость роспроизродония клипа                  | 170 |
| Шаг 2. Увеличиваем скорость воспроизведения клипа                                                 | 170 |
| Шаг 5. Применяем эффект черно-ослого изооражения<br>Шаг 4. Лублируем клипы                        | 179 |
| Windows Movie Malzer                                                                              | 175 |
| III 2 1 Cozuzem hopeli udoby                                                                      | 181 |
| Шаг 2. Примендем эффекты                                                                          | 181 |
| Шаг З. Копируем эффекты                                                                           | 182 |
|                                                                                                   | 102 |
| ПРИЕМ 23. ВИДЕО ДЕТЕКТИВНОГО ЖАНРА                                                                | 185 |
|                                                                                                   | 100 |
| Шаг 1. Создаем новый проект<br>Шар 2. Леберлари са фактионие балага и саберлиние                  | 186 |
| шаг 2. дооавляем эффект черно-оелого изооражения<br>Шар 3. Зараршение фильма с немени с неременер | 100 |
| шаг э. завершение фильма с помощью переходов                                                      | 100 |

| Windows Movie Maker                                                                                 |     |
|----------------------------------------------------------------------------------------------------|-----|
| Шаг 1. Создаем новый проект                                                                         | 188 |
| Шаг 2. Добавляем видеоэффекты                                                                       | 189 |
| Шаг 3. Рисуем на карте города<br>Шар 4. Зараричающие штричи                                         | 190 |
| шаг 4. Бавершающие штрихи                                                                           | 190 |
| ПРИЕМ 24. СОЗДАЕМ КЛАССИЧЕСКИЙ НЕМОЙ ФИЛЬМ                                                          | 193 |
|                                                                                                    | 104 |
| Шаг 7. Добарляем эффект нерно-белого изображения                                                    | 194 |
| Шаг 2. Дооавляем эффект черно-ослого изооражения<br>Шаг 3. Изменяем скорость воспроизвеления клипов | 194 |
| Шаг 4. Лобавляем эффект черно-белого изображения                                                    | 195 |
| Шаг 5. Настройка параметров эффекта Aged Film (Пол старину)                                         | 195 |
| Windows Movie Maker                                                                                 |     |
| Шаг 1. Создаем новый проект                                                                         | 196 |
| Шаг 2. Добавляем видеоэффекты                                                                       | 196 |
| Шаг З. Копируем эффекты для других клипов                                                           | 197 |
|                                                                                                    | 100 |
| прием 25. Филом из домашнето архиба                                                                 | 199 |
| 1Movie                                                                                              | 000 |
| Шаг 1. Создаем новый проект                                                                         | 200 |
| Шаг 2. Дооавляем эффекты<br>Шаг 2. Настранаром аффекты                                              | 200 |
| Шаг Л. Пастранваем эффекты<br>Шаг Л. Просмотр экспортированного филима                              | 200 |
| Windows Movie Maker                                                                                 | 202 |
| Шаг 1. Лобавляем созданные нами аффекты в программу                                                 |     |
| Windows Movie Maker                                                                                 | 204 |
| Шаг 2. Создаем новый проект                                                                         | 204 |
| Шаг 3. Добавляем видеоэффекты                                                                       | 206 |
| Шаг 4. Копируем эффекты для других клипов                                                           | 206 |
| ПРИЕМ 26. СОЗДАЕМ ФИЛЬМ В СТИЛЕ ГЛАМУР                                                              | 209 |
| iMovie                                                                                              |     |
| Шаг 1. Создаем новый проект                                                                         | 210 |
| Шаг 2. Добавляем и настраиваем эффекты                                                              | 210 |
| Windows Movie Maker                                                                                 |     |
| Шаг 1. Создаем новый проект                                                                         | 211 |
| Шаг 2. Применяем видеоэффект                                                                        | 212 |
|                                                                                                    |     |
| ТЛАВА Б. ПЕРЕХОДИМ НА УРОВЕНЬ ГОЛЛИВУДСКИХ                                                          | 040 |
| ФИЛЬМОВ                                                                                             | 213 |
| ПРИЕМ 27. МОНТАЖ КЛИПОВ, НАСЫЩЕННЫХ                                                                 |     |
| СОБЫТИЯМИ                                                                                           | 215 |
| iMovie                                                                                              |     |
| Шаг 1. Создаем новый проект                                                                         | 216 |
| Шаг 2. Задаем продолжительность клипов                                                              | 217 |
| Шаг З. Дублируем клипы                                                                              | 217 |
|                                                                                                    |     |

12

| Содержание                                                                                                    | 13                       |
|----------------------------------------------------------------------------------------------------|--------------------------|
| Windows Movie Maker<br>Шаг 1. Создаем новый проект<br>Шаг 2. Применяем эффекты<br>Шаг 3. Дублируем клипы<br>Шаг 4. Добавляем последний клип                               | 218<br>219<br>219<br>220 |
| ПРИЕМ 28. ЭФФЕКТ СНОВИДЕНИЙ                                                                                                    | 223                      |
| iMovie<br>Шаг 1. Создаем новый проект<br>Шаг 2. Добавляем эффект нечеткой резкости к клипам сновидений<br>Шаг 3. Добавляем эффект Goost Trail (Призращный след.) к клипам | 224<br>224               |
| сновидений<br>Шаг 4. Добавляем переходы между клипами<br>Windows Movie Maker                                                                                              | 224<br>226               |
| Шаг 1. Создаем новый проект<br>Шаг 2. Применяем эффекты<br>Шаг 3. Копируем эффекты                                                                                        | 227<br>227<br>228        |
| ПРИЕМ 29. СОЗДАНИЕ ЭФФЕКТА ЯРКОЙ ОКРАСКИ                                                                                                    | 231                      |
| iMovie<br>Шаг 1. Создаем новый проект<br>Шаг 2. Добавляем эффекты<br>Шаг 3. Применяем переходы<br>Windows Movie Maker<br>Шаг 1. Создаем новый проект                      | 232<br>232<br>234<br>235 |
| Шаг 2. Применяем эффект                                                                                                    | 236                      |
| ПРИЕМ 30. ЭФФЕКТ НЕРЕАЛЬНОСТИ С ПОМОЩЬЮ<br>ЭПИЗОДОВ ВОСПОМИНАНИЙ<br>iMovie                                                                                                | 237                      |
| Шаг 1. Создаем новый проект<br>Шаг 2. Изменяем продолжительность клипов<br>Шаг 3. Применяем переходы<br>Windows Movio Makor                                               | 238<br>238<br>239        |
| Шаг 1. Создаем новый проект<br>Шаг 2. Применяем эффекты для клипов с изображением финиша<br>Шаг 3. Применяем эффекты для клипов воспоминаний                              | 241<br>242<br>242        |
| ПРИЕМ 31. СОЗДАЕМ ФИЛЬМ УЖАСОВ                                                                                                    | 245                      |
| 1 Моv1е<br>Шаг 1. Создаем новый проект<br>Шаг 2. Применяем эффекты<br>Шаг 3. Применяем переходы                                                                           | 246<br>246<br>249        |
| Windows Movie Maker<br>Шаг 1. Создаем новый проект<br>Шаг 2. Применяем эффекты                                                                                            | 250<br>251               |

| 14 Содерж                                                                                                    | сание             |
|----------------------------------------------------------------------------------------------------|-------------------|
| ПРИЕМ 32. СОЗДАНИЕ ЖИВОПИСНОГО ФИЛЬМА<br>iMovie                                                                                           | 253               |
| Шаг 1. Создаем новый проект<br>Шаг 2. Экспортируем фильм                                                                                  | 254<br>254        |
| Windows Movie Maker<br>Шаг 1. Создаем новый проект<br>Шаг 2. Применяем видеоэффекты                                                       | 258<br>258        |
| ГЛАВА 7. ДОБАВЛЯЕМ ЗВУК В ФИЛЬМЫ                                                                                                    | 261               |
| ПРИЕМ 33. НАСТРОЙКА УРОВНЯ ЗВУКА<br>iMovie                                                                                                | 263               |
| Шаг 1. Создаем новый проект<br>Шаг 2. Настраиваем громкость в клипах<br>Windows Movie Maker                                               | 264<br>264        |
| Шаг 1. Создаем новый проект<br>Шаг 2. Изменяем уровень громкости                                                                          | 265<br>266        |
| ПРИЕМ 34. УДАЛЯЕМ ЗВУК ИЗ КЛИПА                                                                                                    | 269               |
| iMovie<br>Шаг 1. Создаем новый проект<br>Шаг 2. Удаляем звук в видеоклипе                                                                 | 270<br>270        |
| Windows Movie Maker<br>Шаг 1. Создаем новый проект<br>Шаг 2. Выключаем звук                                                               | 270<br>271        |
| ПРИЕМ 35. ПОСТЕПЕННОЕ УСИЛЕНИЕ<br>И ОСЛАБЛЕНИЕ ЗВУКА                                                                                      | 273               |
| iMovie<br>Шаг 1. Создаем новый проект<br>Шаг 2. Изменяем уровень громкости в клипе в ходе его воспроизведения<br>Windows Movie Maker      | 274<br>274        |
| Шаг 1. Создаем новый проект<br>Шаг 2. Уменьшаем уровень звука                                                                             | 275<br>276        |
| ПРИЕМ 36. ДОБАВЛЯЕМ К ФИЛЬМУ МУЗЫКАЛЬНУЮ<br>ДОРОЖКУ                                                                                       | 277               |
| iMovie<br>Шаг 1. Создаем новый проект<br>Шаг 2. Выбираем звуковую дорожку с компакт-диска<br>Шаг 3. Постепенно уменьшаем громкость музыки | 278<br>278<br>280 |
| Windows Movie Maker<br>Шаг 1. Выбираем музыкальный компакт-диск<br>Шаг 2. Захватываем звуковую дорожку<br>Шаг 3. Создаем новый проект     | 281<br>281<br>282 |
| Шаг 4. Добавляем звуковую дорожку                                                                                                    | 283               |

| Содержание                                                       | 15  |
|------------------------------------------------------------------|-----|
| ПРИЕМ 37. ИСПОЛЬЗОВАНИЕ НЕСКОЛЬКИХ ЗВУКОВЫХ                      |     |
| ЭФФЕКТОВ                                                         | 285 |
| iMovie                                                           |     |
| Шаг 1. Создаем новый проект                                      | 286 |
| Шаг 2. Импорт звуковых эффектов                                  | 286 |
| Шаг 3. Упорядочиваем аудиоклипы на звуковых дорожках             | 286 |
| Шаг 4. Настройка звуковых эффектов                               | 287 |
| Шаг 5. Постепенное уменьшение уровня громкости звуковых эффектов | 288 |
| Windows Movie Maker                                              |     |
| Шаг 1. Создаем новый проект                                      | 289 |
| Шаг 2. Импортируем звуковые файлы                                | 290 |
| Шаг 3. Наложение звуков                                          | 290 |
| ПРИЕМ 38. ДОБАВЛЕНИЕ НЕОБЫЧНЫХ ЗВУКОВЫХ                          |     |
| ЭФФЕКТОВ                                                         | 293 |
| iMovie                                                           |     |
| Шаг 1 Созлаем новый проект                                       | 294 |
| Шаг 2. Поиск нужного звукового эффекта                           | 294 |
| Шаг 3. Применяем звуковые эффекты                                | 294 |
| Шаг 4. Применяем видеоэффект                                     | 295 |
| Windows Movie Maker                                              |     |
| Шаг 1. Создаем новый проект                                      | 296 |
| Шаг 2. Добавляем звуковые эффекты                                | 297 |
| ПРИЕМ 39. ЗАКАДРОВЫЙ КОММЕНТАРИЙ К ФИЛЬМУ                        | 299 |
| iMovie                                                           |     |
| Шаг 1. Создаем новый проект                                      | 300 |
| Шаг 2. Записываем комментарий                                    | 300 |
| Шаг 3. Перемещаем аудиоклипы                                     | 301 |
| Windows Movie Maker                                              |     |
| Шаг 1. Создаем новый проект                                      | 302 |
| Шаг 2. Записываем комментарий                                    | 302 |
| ГЛАВА 8. СОЗДАНИЕ НАЗВАНИЙ И ТИТРОВ                              | 305 |
| ПРИЕМ 40. НАЛОЖЕНИЕ НАЗВАНИЯ ПОВЕРХ КЛИПА                        | 307 |
| iMovie                                                           |     |
| Шаг 1. Создаем новый проект                                      | 308 |
| Шаг 2. Настраиваем параметры отображения титров                  | 308 |
| Шаг З. Вводим надпись                                            | 308 |
| Шаг 4. Добавляем переход Fade In (Плавное усиление)              | 310 |
| Windows Movie Maker                                              |     |
| Шаг 1. Создаем новый проект                                      | 312 |
| Шаг 2. Добавляем название                                        | 312 |
| Шаг 3. Изменение цвета и размера надписи названия                | 313 |
| Шаг 4. Добавляем название к видеоизображению                     | 314 |

| 16 0                                                                   | Содержание |
|------------------------------------------------------------------------|------------|
| ПРИЕМ 41. НАЗВАНИЕ НА ЦВЕТНОМ ФОНЕ<br>iMovie                           | 317        |
| Шаг 1. Создаем новый проект                                            | 318        |
| Шаг 2. Увеличиваем продолжительность отображения фона                  | 318        |
| Шаг 3. Настраиваем параметры отображения титров<br>Windows Movie Maker | 319        |
| Шаг 1. Создаем новый проект                                            | 320        |
| Шаг 2. Добавляем название                                              | 321        |
| Шаг 3. Изменение параметров отображения текста                         | 322        |
| Шаг 4. Применяем переход                                               | 323        |
| ПРИЕМ 42. ДОБАВЛЯЕМ МНОГОСТРОЧНУЮ НАДПИСЬ                              | 325        |
| iMovie                                                                 |            |
| Шаг 1. Создаем новый проект                                            | 326        |
| Шаг 2. Разделяем клип                                                  | 326        |
| Шаг 3. Добавляем название в первый клип                                | 327        |
| Шаг 4. Добавляем надпись ко второму клипу<br>Windows Movie Maker       | 328        |
| III ar 1 Costsen horid uppert                                          | 328        |
| Шаг 2. Выбираем эффект для надписи                                     | 328        |
| Шаг 3. Создаем текст налписи                                           | 320        |
| Шаг 4. Добавляем субтитры                                              | 330        |
| ПРИЕМ 43. СОЗДАНИЕ ВСТУПИТЕЛЬНЫХ ТИТРОВ<br>iMovie                      | 333        |
| Шаг 1. Создаем новый проект                                            | 334        |
| Шаг 2. Создаем прокручивающуюся налпись                                | 334        |
| Windows Movie Maker                                                    |            |
| Шаг 1. Создаем новый проект                                            | 337        |
| Шаг 2. Выбираем эффект титров                                          | 337        |
| Шаг 3. Создаем текст надписи                                           | 338        |
| ПРИЕМ 44. СОЗДАНИЕ НЕОБЫЧНЫХ ТИТРОВ                                    | 341        |
| iMovie                                                                 |            |
| Шаг 1. Создаем новый проект                                            | 342        |
| Шаг 2. Добавляем название                                              | 342        |
| Шаг 3. Добавляем переход                                               | 343        |
| Шаг 4. Добавляем звуковую дорожку                                      | 345        |
| Windows Movie Maker                                                    |            |
| Шаг 1. Создаем новый проект                                            | 345        |
| Шаг 2. Выбираем эффект для надписи                                     | 345        |
| Шаг З. Создаем текст надписи                                           | 346        |
| ПРИЕМ 45. ЗАВЕРШАЮЩИЙ СПИСОК АКТЕРОВ                                   | 349        |
| iMovie                                                                 |            |
| Шаг 1. Создаем новый проект                                            | 350        |
| Шаг 2. Добавляем название                                              | 350        |

| Содержание                                                 | 17  |
|------------------------------------------------------------|-----|
| Windows Movie Maker                                        |     |
| Шаг 1. Создаем новый проект                                | 353 |
| Шаг 2. Добавляем список участников в конце фильма          | 353 |
| Шаг 3. Добавляем переход между последним клипом и списком  |     |
| участников                                                 | 354 |
| ПРИЕМ 46. ЗАВЕРШАЮЩИЕ ШТРИХИ К ФИЛЬМУ                      | 357 |
| iMovie                                                     |     |
| Шаг 1. Создаем новый проект                                | 358 |
| Шаг 2. Лобавляем налписи                                   | 358 |
| Шаг 3. Лобавляем переход                                   | 358 |
| Шаг 4. Добавляем звуковую дорожку                          | 360 |
| Windows Movie Maker                                        |     |
| Шаг 1. Создаем новый проект                                | 361 |
| Шаг 2. Добавляем название фильма и имя создателя           | 362 |
| Шаг 3. Добавляем финальные штрихи                          | 362 |
|                                                            |     |
| ГЛАВА 9.ЭКСПОРТИРОВАНИЕ ФИЛЬМА                             | 365 |
| ПРИЕМ 47. ЭКСПОРТ КЛИПОВ В INTERNET                        | 367 |
| iMovie                                                     |     |
| Шаг 1. Открываем файл iMovie                               | 368 |
| Шаг 2. Экспорт для электронной почты и Web                 | 368 |
| Windows Movie Maker                                        |     |
| Шаг 1. Открываем проект                                    | 371 |
| Шаг 2. Отправляем фильм по электронной почте               | 371 |
| Шаг 3. Альтернативный вариант сохранения фильма и отправки |     |
| его по электронной почте                                   | 373 |
| ПРИЕМ 48. ЗАПИСЬ НА ВИЛЕОКАССЕТУ                           | 377 |
| iMovie                                                     | 011 |
| Шаг 1. Открываем файл iMovie                               | 378 |
| Шаг 2. Полключаем цифровую видеокамеру                     | 378 |
| Windows Movie Maker                                        | 010 |
| Шаг 1. Открываем проект                                    | 380 |
| Шаг 2. Полключаем видеокамеру к порту FireWire             | 380 |
| Шаг 3. Записываем фильм                                    | 380 |
| Шаг 4. Запись фильмов на кассету VHS                       | 381 |
| ПРИЕМ 49. ЗАПИСЬ ФИЛЬМА НА КОМПАКТ-ЛИСК                    | 383 |
| iMovie                                                     | 000 |
| Шаг 1. Открываем существующий файл                         | 384 |
| Шаг 2. Экспорт на компакт-лиск                             | 384 |
| Windows Movie Maker                                        | 001 |
| Шаг 1. Сохраняем проект как вилеофайлы                     | 386 |
| Шаг 2. Запись VCD                                          | 386 |

| 18                                       | Содержание |
|------------------------------------------|------------|
| ПРИЕМ 50. СОЗДАНИЕ DVD                   | 389        |
| iMovie                                   |            |
| Шаг 1. Открываем существующий фильм      | 390        |
| Шаг 2. Создание меток эпизодов           | 390        |
| Windows Movie Maker                      |            |
| Шаг 1. Сохраняем проекты как файлы видео | 392        |
| Шаг 2. Запись DVD                        | 393        |
| ПРЕДМЕТНЫЙ УКАЗАТЕЛЬ                     | 396        |